www.car-solutions.com

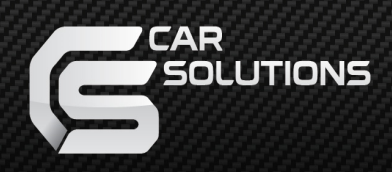

# **Installation Manual**

## Multimedia Interface for Volvo XC90

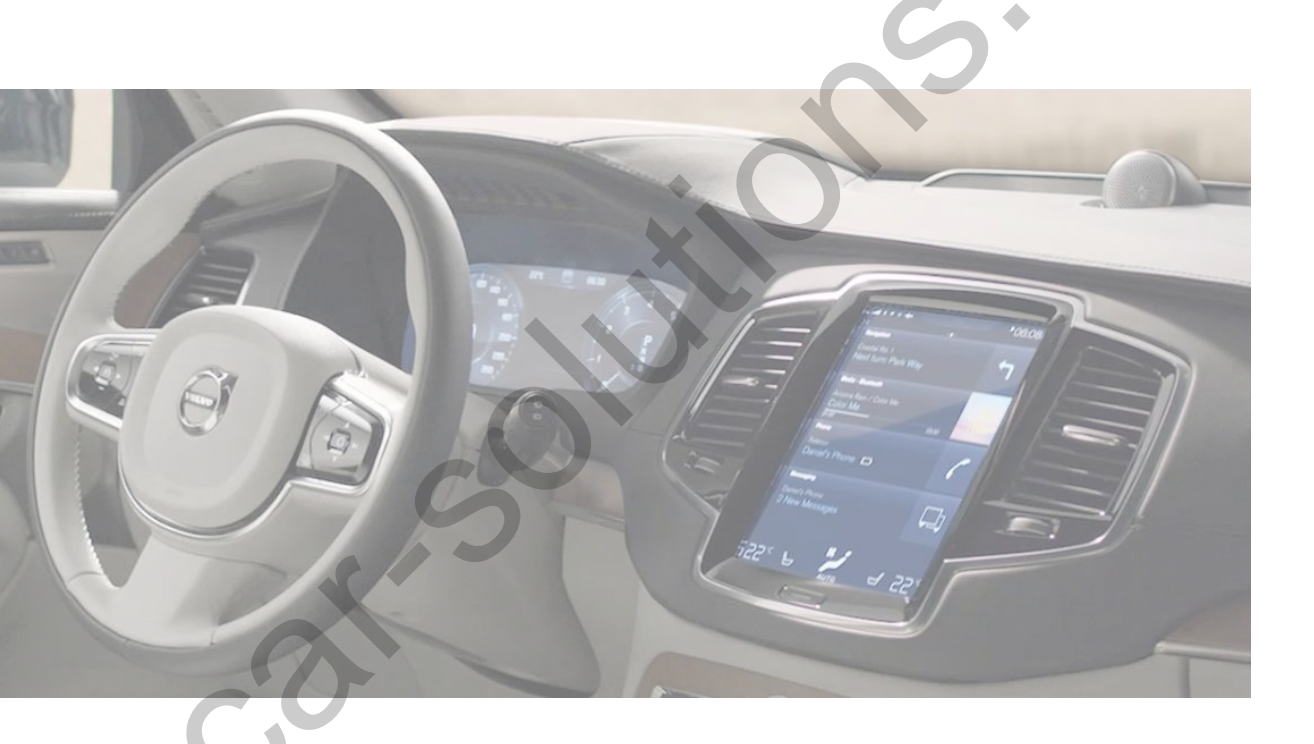

Manual Date : 2020.11

## Specification

#### Car compatibility: Volvo XC90, S90 2017

Components : Interface\* 1ea, Sub board\*1ea

Multimedia interface Input/output spec Input : Analog RGB\*1 (Navigation), HDMI\*1, A/V\*2, CVBS(Rear camera)\*1, Output : To LCD\*1

#### **Power spec**

Input power : 8VDC ~ 18VDC consumption : 5WATT

#### Switch input mode

- External video sources skip function : able to control input videos on and off via DIP switches.
- Able to switch videos via the remote, button switch, and original buttons.
- Able to detect the rear view camera (back up camera) via Lamp or CAN.

## • Features

- Control external videos sources (DVD, DTV) via Multi Media Touch
- Adjust external videos screen position
- The improved Screen Display (User Friendly Interface)
- Switch modes via OEM button
- Supply power for rear view camera (Back up camera)
- Assist your parking via Dynamic PAS(Parking Assistance System), moving parking line according movement of steering wheel

## Product Exterior

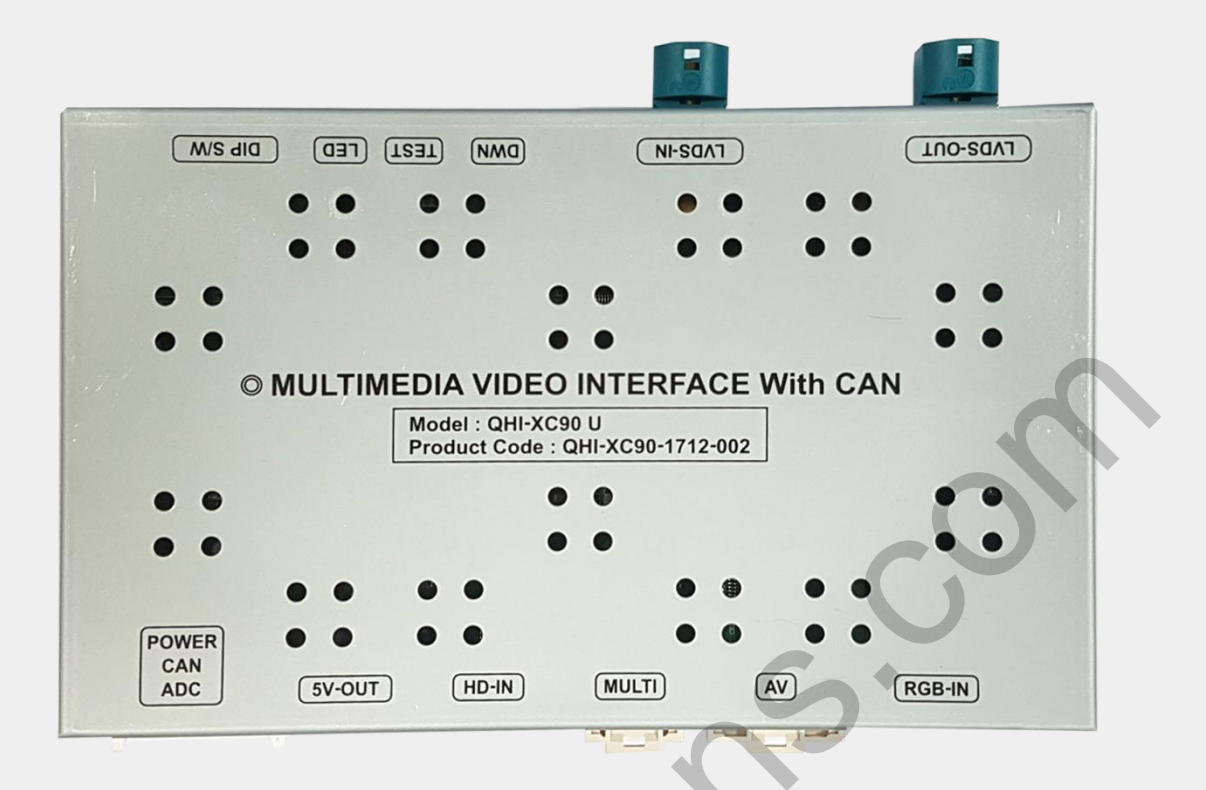

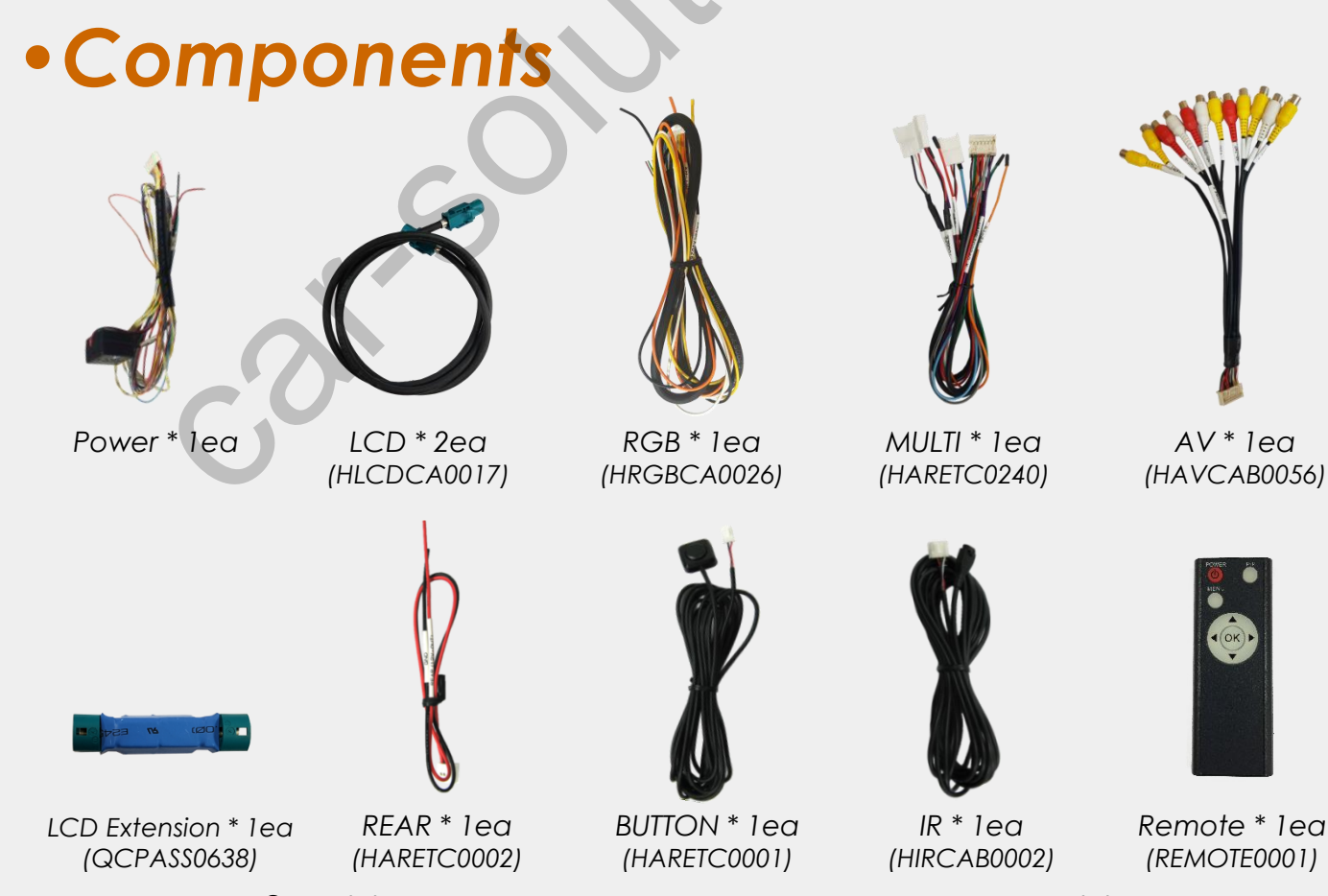

support@car-solutions.com

car-solutions.com

## •DIP Switch Settings

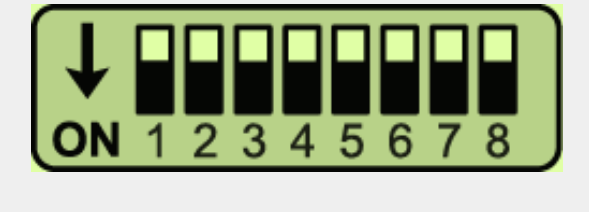

#### \* ON: DOWN / OFF: UP

Please make sure to disconnect the power cable of interface and reconnect to apply dip switch setting whenever changing DIP switch.

| PIN | FUNCTION     | Dip S/W SELECT               |
|-----|--------------|------------------------------|
| 1   | RGB          | OFF : RGB Mode               |
|     |              | ON : RGB Mode Skip           |
| 2   | HDMI         | OFF : HDMI Mode              |
|     |              | ON : HDMI Mode Skip          |
| 3   | AV1          | OFF : AV1 Mode               |
|     |              | ON : AV1 Mode Skip           |
| 4   | AV2          | OFF : AV2 Mode               |
|     |              | ON : AV2 Mode Skip           |
| 5   | Front Camera | OFF : Ext. Front Camera Mode |
|     |              | ON : OEM Front Camera Mode   |
| 6   | 5            | No Use (OFF)                 |
| 7   | Rear Camera  | OFF : OEM Rear Camera Mode   |
|     |              | ON : Ext. Rear Camera Mode   |
| 8   | 6            | No Use (OFF)                 |

## •Remote Control

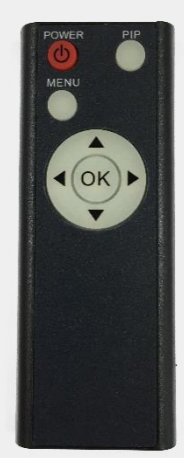

| Кеу         | FUNCTION                                                        |  |
|-------------|-----------------------------------------------------------------|--|
| POWER & PIP | N/C                                                             |  |
| MENU        | Activating OSD menu                                             |  |
| ОК          | Making a selection, changing image display                      |  |
|             | Moving upward                                                   |  |
| ▼           | Moving downward                                                 |  |
|             | Moving leftward                                                 |  |
| •           | (If you press this button 2 seconds long, you can access the    |  |
|             | factory mode)                                                   |  |
|             | Moving rightward                                                |  |
|             | (If you press this button 2 seconds long, you can reset all the |  |
| <b>U</b>    | data about user environment)                                    |  |

## •Factory Settings

| Menu of FACTORY                         |                           |  |  |
|-----------------------------------------|---------------------------|--|--|
| IMAGE<br>PARK<br>UTIL1<br>UTIL2<br>INFO | H-POSITION<br>V-POSITION  |  |  |
| MENU to                                 | Return SEL to Select/Save |  |  |

#### IMAGE

#### H-POSITION/V-POSITION Setting

| Menu of FACTORY |                           |  |  |  |
|-----------------|---------------------------|--|--|--|
| IMAGE           | PAS TYPE                  |  |  |  |
| PARK            | PAS SETUP                 |  |  |  |
| UTIL1           | REAR TYPE                 |  |  |  |
| UTIL2           | REAR SPLIT                |  |  |  |
| INFO            |                           |  |  |  |
|                 |                           |  |  |  |
|                 |                           |  |  |  |
| MENU to         | Return SEL to Select/Save |  |  |  |

#### PARKING

#### PAS TYPE:

Select parking line type.

NOT USED: Do not use parking line

PAS ON: Use Flexible Parking Lines

PAS OFF: Use fixed parking line

#### PAS SETUP:

You can move the position of parking line.

#### REAR TYPE:

Choose rear camera recognition.

- **CAN:** Detecting the rear view camera by CAN signal. (Installer must connect "CAN" cable of the power cable to the "CAN" cable of the car)
- LAMP: Detecting the rear view camera via "Grey Rear" wire. (Installer must connect

"Rear-C" cable of the power cable to the rear lamp of the car)

#### **REAR SPLIT:**

(RCAM ONLY, RCAM+Ori.CAM, RCAM+Ori.PDC)

### Factory Settings

| Menu of FACTORY |                           |  |  |
|-----------------|---------------------------|--|--|
| IMAGE           | NAVI MODEL                |  |  |
| PARK            | AVOUT SELECT              |  |  |
| UTIL1           | FCAM TIME                 |  |  |
| UTIL2           | FACTORY RESET             |  |  |
| INFO            |                           |  |  |
|                 |                           |  |  |
|                 |                           |  |  |
| MENU to         | Return SEL to Select/Save |  |  |

#### UTIL1

NAVI MODEL:

Android, Car-play, Navigation Model Setting AUDIO OUT: Select audio channel transmitted through AUX

(Default/AV1/AV2)

FCAM TIME: Front Camera Display Setting FACTORY RESET: Factory mode reset (YES/NO)

IMAGE **REMOTE CONTROL** REMOTE TVPE PA U1 IN ME

#### UTIL2

#### **REMOTE CONTROL:**

Able to control UI remote by touch (OFF/ON)

REMOTE TYPE:

Able to use remote control on DVD, DTV by selecting "User" after IR memory registered

#### **IR MEMORY:**

Register IR memory of remote control for DTV, DVD(AV1/AV2)

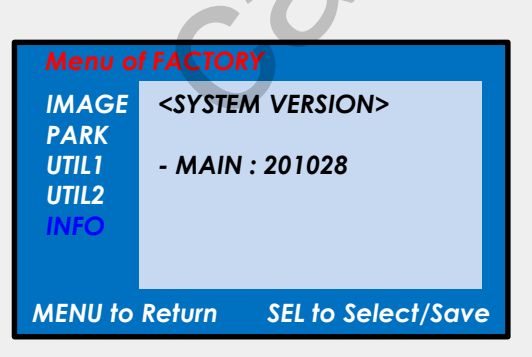

#### **INFO**

System version information

| IL1<br>IL2<br>FO | IR MEMORY                 |   |
|------------------|---------------------------|---|
| NU to            | Return SEL to Select/Save | - |
|                  |                           |   |

## •OEM button

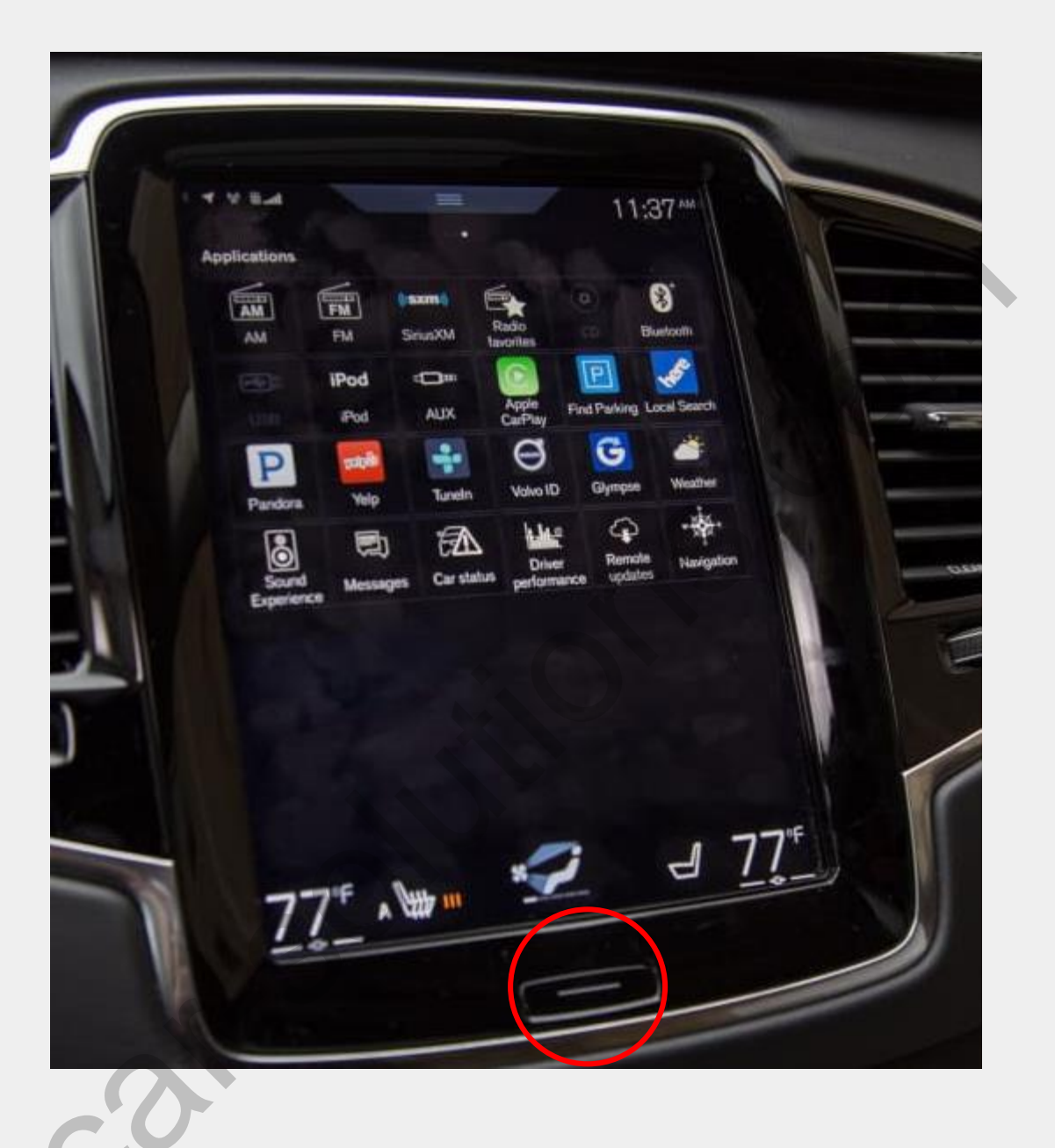

XPress Home button to switch the mode

\* Press the button twice :

Mode switch(RGB $\rightarrow$ HDMI1 $\rightarrow$ A/V1 $\rightarrow$ A/V2 $\rightarrow$ F-CAM $\rightarrow$ OEM)

\* Short press : Back to OEM

# Installation diagram

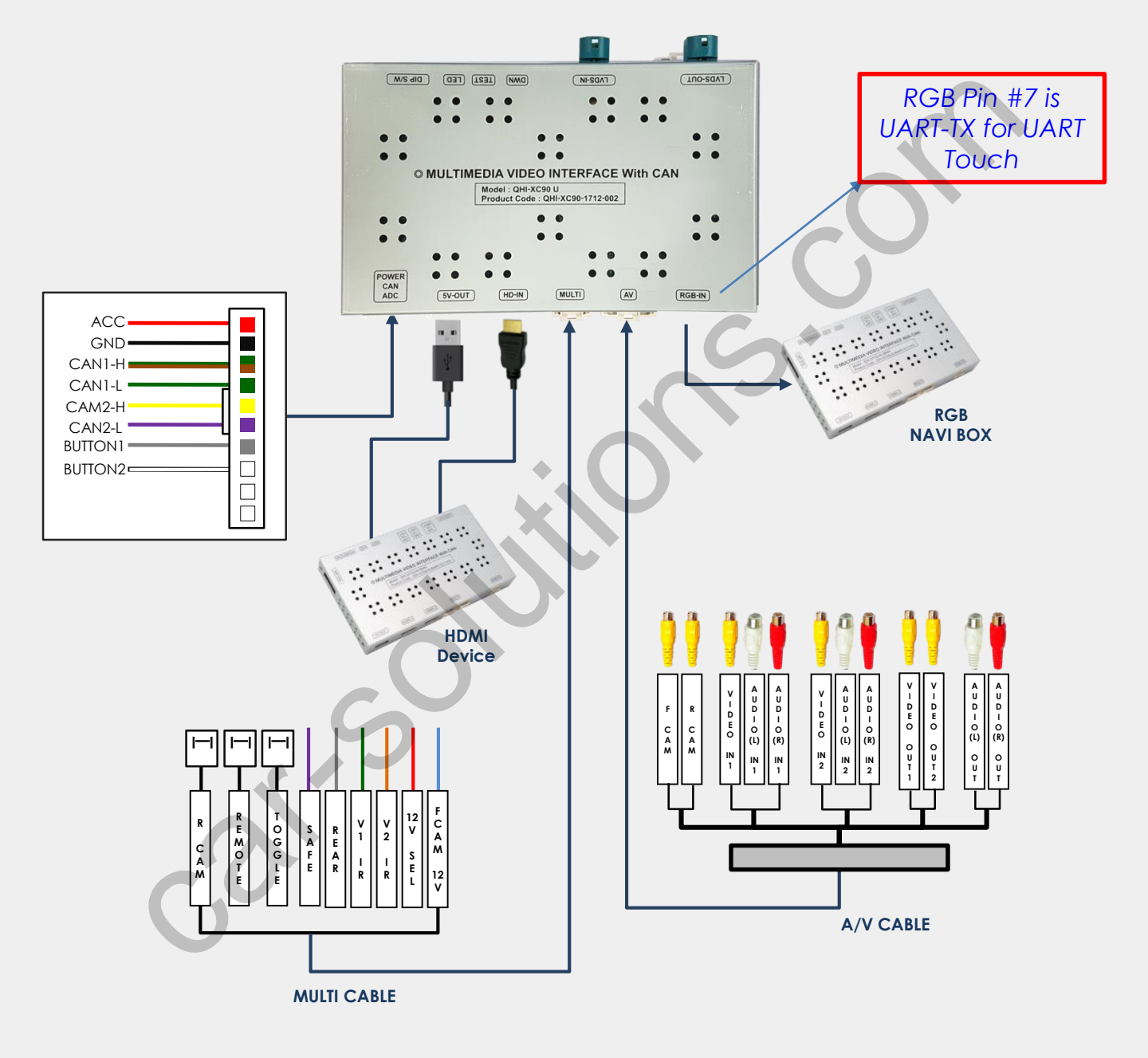

# •CAN connection(GEAR, PAS)

X Find OBD cable under the driver's seat

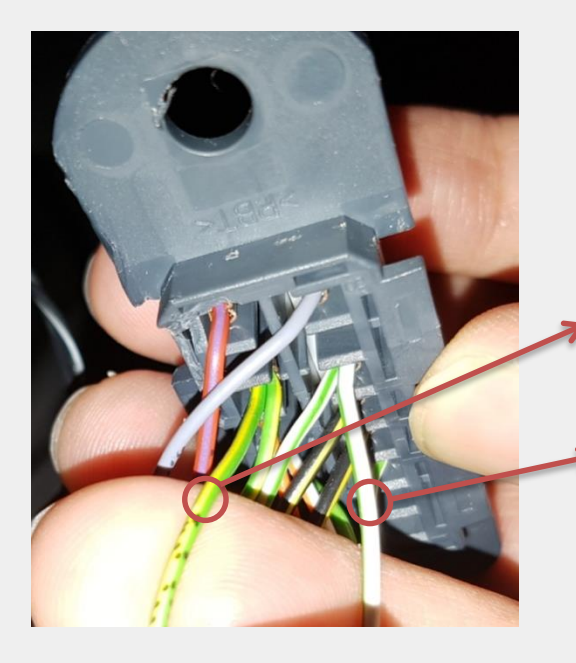

CAN Low : this cable is connected to CAN1-L(#4 pin) of the supplied power cable

CAN High : this cable is connected to CAN1-H(#3pin) of the supplied power cable

*X*The color of wires may vary

## ADC connection to use OEM button

X Find the cable behind the monitor

ADC(#11pin) : this cable is connected to BUTTON1(#7pin) of the supplied power cable

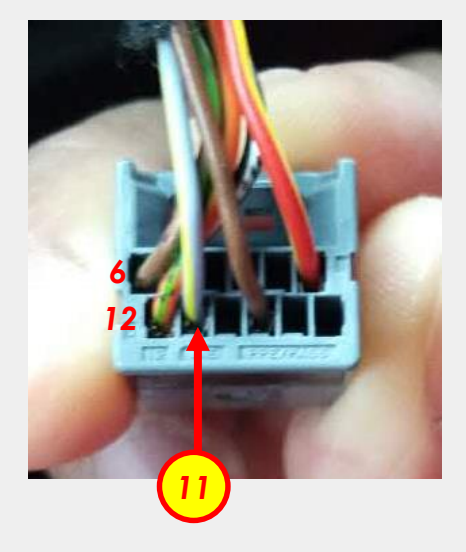

# CAN connection(GEAR, PAS)

XCAN wires are not located at OBD parts.

| Car location            | Wire color    | Signal                  |
|-------------------------|---------------|-------------------------|
| Front / Left BMI module | Yellow/orange | 12V reverse             |
| Front / Left BMI module | Green/yellow  | CAN-LOW                 |
| Front / Left BMI module | White/Green   | CAN-HIGH                |
| Front / right Fuse box  | Blue/yellow   | ACC Ignition feed (12V) |

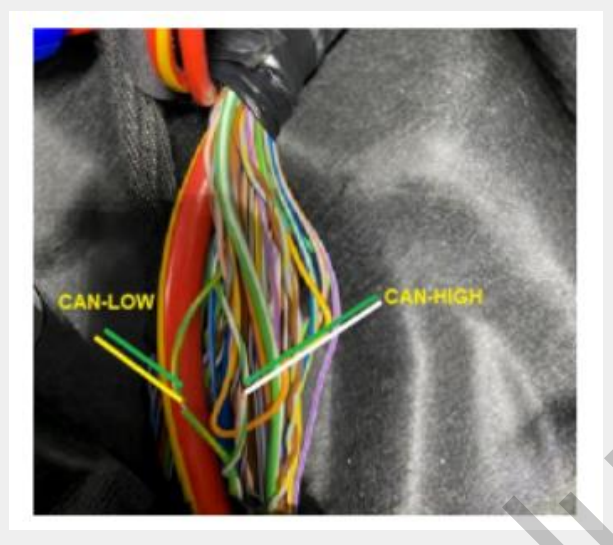

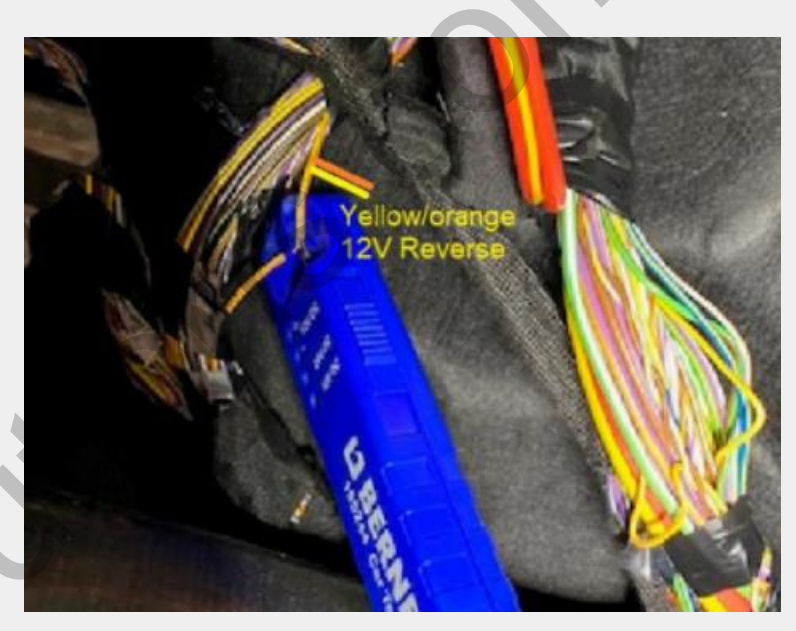

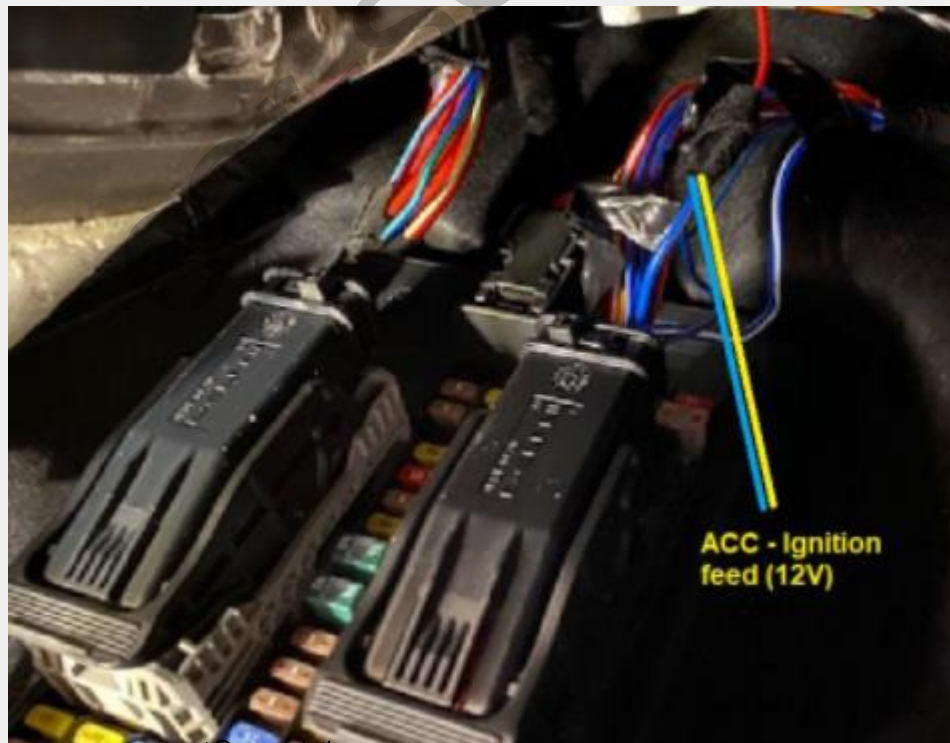

support@car-solutions.com

# LCD cable connection

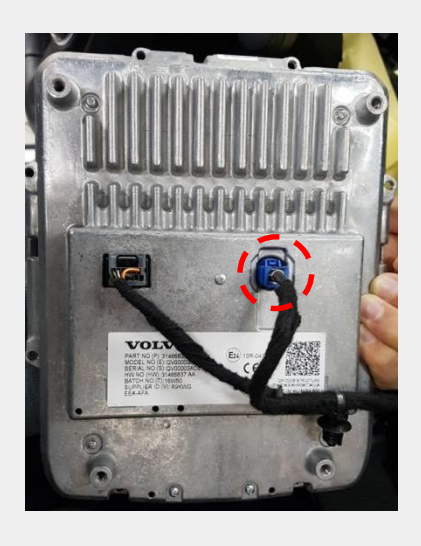

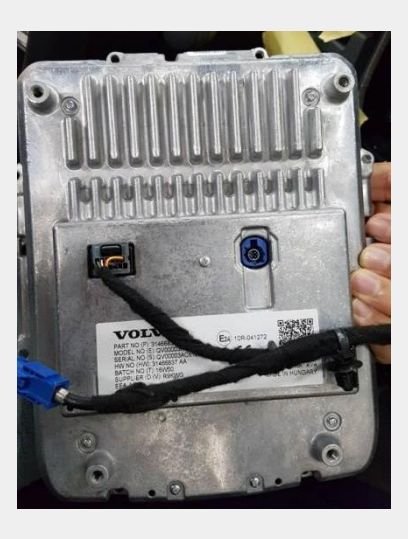

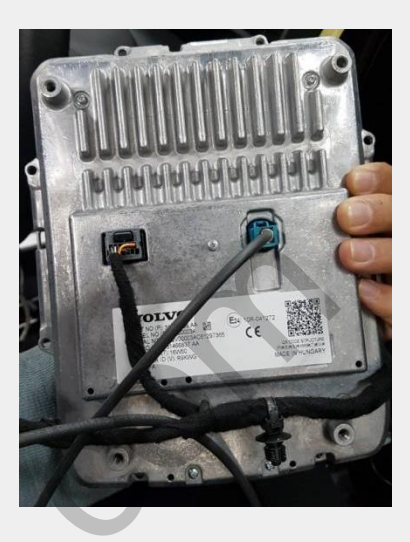

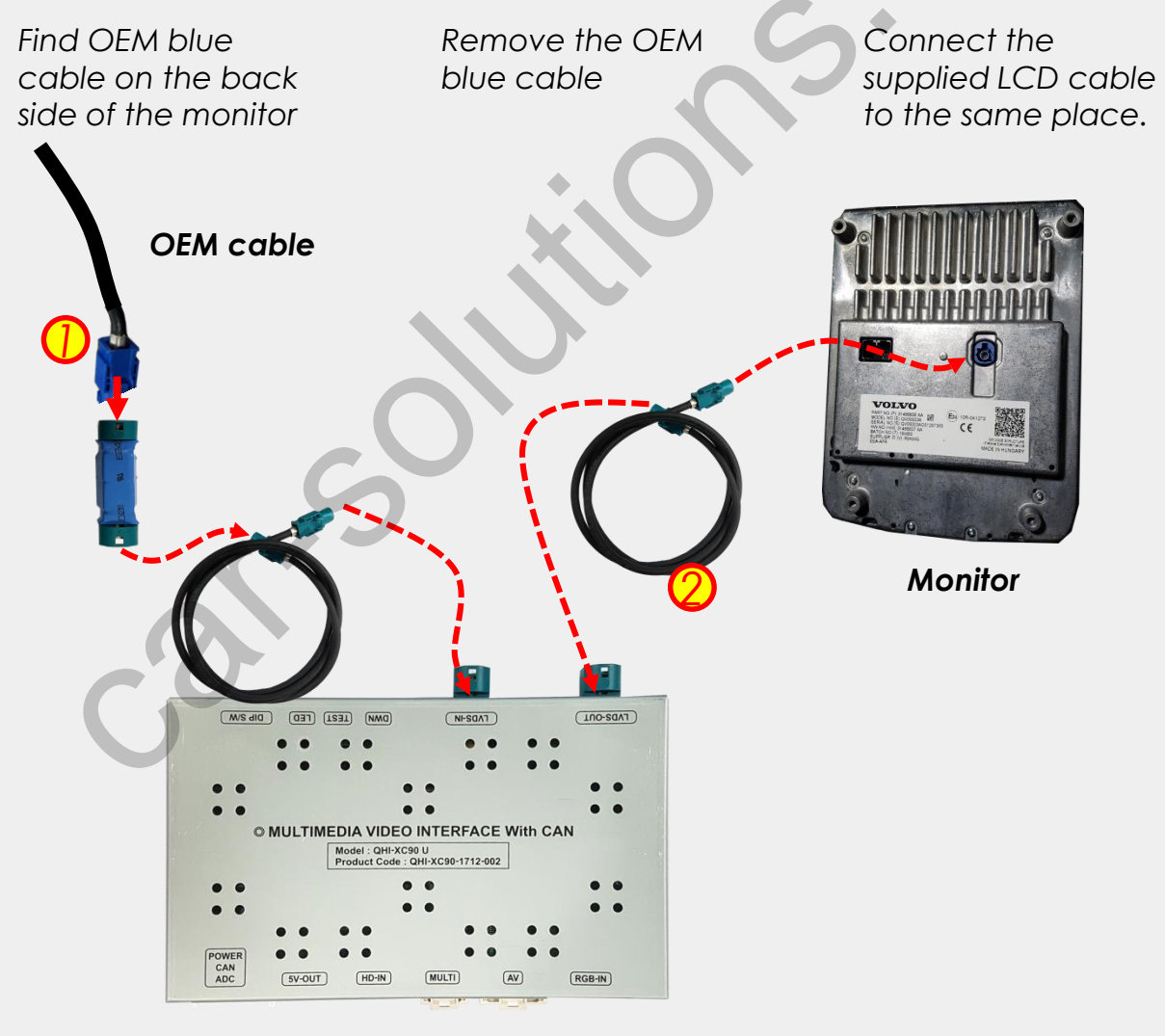

- 1. Connect Blue OEM cable to LCD extension connector and the supplied LCD cable is connected between LCD extension connector and LVDS-IN of the interface
- 2. Also, the supplied LCD cable is connected between the monitor and support@car-solutions.com LVDS-OUT of the interface

### Cautions Before Installation

- 1. Ignition key should be taken off before starting installation, interface power connection must be the last step in installation.
- 2. Power cable should be separated when connecting interface.
- 3. Should be no any electronic devices or magnetic pole around installation place.
- 4. All steps of installation should be done by well-trained specialist.
- 5. Dismantling without manufacturer's permission can not be guaranteed, (No permission to break attached label on the board.)
- 6. Kindly check all parts are in the box, when receiving the product, if anything missing, inform to the supplier or manufacturer.
- 7. According to our sales policy, any problems caused by user's mistake, careless can not be guaranteed.

### •Trouble shoofing

#### Q. I cannot change mode

A. Check connection of Ground cable and IR Cable. Check LED lamp is on, if not check connection of POWER cable.

#### Q. All I got on the screen is black.

A. Check second LED lamp of the interface is on, if not, check A/V sources connected are working well. (Second lamp indicates AV sources connected works well) Check interface connection has been done well.

#### Q. Displayed image color is not proper (too dark or unsuitable color)

A. Press ▶ button on the remote control for 2 seconds and check how it goes, if it does not work, inform to manufacturer.

#### Q. I cannot watch the rear camera on the screen

A. Set the DIP switch #7 as state "ON"

#### Q. Set mode not appear

A. Check DIP Switch.

#### Q. OEM image is not displayed.

A. Check interface's LCD In/Out cable connection. If the status keeps on, inform to manufacturer.

#### Q. Screen only displays white color.

A. Check LCD out cable is connected well, if this status keeps, inform to manufacturer.

#### Q. If no image is shown on screen after connecting CAN wire with Park gear.

A. Go on the "FACTORY MODE", check "UTIL-Rear Select". If "LAMP", change the setting as "CAN" with the remote control. (\* when connecting Rear-C wire of LAMP power cable to Backup lights, Setting should be like this / CAN : if controlling rear camera with CAN wire)

14